24/05/2016 Mensagem: Produto sem tributação de entrada, para esta região do cliente informada na rotina 4002. Não será possível incluir o produto. - PC Sist... PC Sistemas /... / Tributação

Mensagem: Produto sem tributação de entrada, para esta região do cliente informada na rotina 4002. Não será possível incluir o produto. [PADRONIZADO]

Created by Fernando Carreiro A. Soares, last modified by Michele Souza agora há pouco

Esta documentação aplica-se às versões 23 e 26 do WinThor, as quais a PC Sistemas oferece suporte. Saiba como atualizar o WinThor clicando aqui.
 Image: Saiba como atualizar o WinThor clicando aqui.

## Incluir item para devolução na rotina 1346

| Produto:          | Rotina 4002 - Cadastro de Tributação IPI                                                                                                    |  |
|-------------------|----------------------------------------------------------------------------------------------------|--|
| Passo a<br>passo: | Ao tentar incluir um item para devolução na rotina 1346 - Devolução de cliente (Avulsa) e se deparar com a mensagem "Produto sem tributação de entrada, para esta região do cliente informada na rotina 4002. Não será possível incluir o produto", realize os procedimentos abaixo: |  |
|                   | 1) Na rotina 4002 - Cadastro de Tributação IPI, para identificar qual é a figura tributária de IPI do produto, clique Vincular Tributação;                                                                                                    |  |
|                   | 4002 Codestre de Tributes ão IRI                                                                                                    |  |

| 4002 - Cadastro de Tributação IPI                                                                                                    |                                                                                                    |  |
|----------------------------------------------------------------------------------------------------|----------------------------------------------------------------------------------------------------|--|
| 4002 - Calda<br>Winthor - PC Sistem<br>Cadastro<br>Induir<br>Pesquisar<br>Limpar Campos<br>Relatório<br>Filtro<br>Vincular Tributação<br>Replicar Tributação<br>Fechar | ASIFO CIE TRIDUISIÇÃO IPI<br>as<br>Filtros-F5 Resultado da Pesquisa-F6<br>Código Tribut.<br>Descrição Tributação IPI |  |
| Replicar Tributação<br>Fechar                                                                                                    |                                                                                                    |  |
|                                                                                                    |                                                                                                    |  |

2) Informe a Filial de venda, o código do Produto, os demais campos, conforme a necessidade, e clique Pesquisar;

24/05/2016 Mensagem: Produto sem tributação de entrada, para esta região do cliente informada na rotina 4002. Não será possível incluir o produto. - PC Sist...

| 4002 - C<br>Winthor - PC S          | adastro de Tribu<br>Istemas                                                              | utação IPI                     |           |                | <b>⊠</b> _ ⊡ × |  |
|-------------------------------------|------------------------------------------------------------------------------------------|--------------------------------|-----------|----------------|----------------|--|
| Filial                              | CNPJ                                                                                     |                                | Inscrição | o Estadual     |                |  |
| 1                                   | 02164629000100                                                                           |                                | 151959    | 498            |                |  |
| Fornecedor                          |                                                                                          | Depar                          | tamento   |                |                |  |
| 140                                 | AJINOMOTO INTERAMER                                                                      | ICANA IND.E COM. I             |           |                |                |  |
| Seção                               |                                                                                          | NCM                            |           |                |                |  |
| Código                              |                                                                                          | Código                         |           |                |                |  |
| Produto<br>11014<br>Vincular produt | Produto     I1014    AJI SAL 100G (FRASCO)     Vincular produtos a uma figura tributária |                                |           |                |                |  |
| Arraste uma c                       | oluna para este campo para agi                                                           | rupar os dados por esta coluna |           |                |                |  |
| Cád David                           | Pr                                                                                       | oduto                          |           | Céd Fierre IDI | IPI            |  |
|                                     | Não existem registros a serem mostrados                                                  |                                |           |                |                |  |
| 9                                   |                                                                                          |                                |           | <u>S</u> alvar | Cancelar       |  |

3) Na planilha, verifique a figura tributária no campo Cód.Figura IPI, e clique o botão Cancelar;

| 4002 - Cadastro de Tributação IPI                                                                                                    |                                 |  |  |  |
|----------------------------------------------------------------------------------------------------|---------------------------------|--|--|--|
| Filial CNPJ                                                                                                    | Inscrição Estadual              |  |  |  |
| 1 02164629000100                                                                                                    | 151959498                       |  |  |  |
| Fornecedor                                                                                                    | Departamento                    |  |  |  |
| 140 AJINOMOTO INTERAMERICANA IND.E COM. L                                                                                                    | Código                          |  |  |  |
| Seção                                                                                                    | NCM                             |  |  |  |
| Código                                                                                                    | Código                          |  |  |  |
| Produto                                                                                                    |                                 |  |  |  |
| 11014 AJI SAL 100G (FRASCO)                                                                                                    | Pesquisar                       |  |  |  |
| Man Income Internet Manual Manual |                                 |  |  |  |
| vincular produtos a uma figura tributaria                                                                                                    |                                 |  |  |  |
| Arraste uma coluna para este campo para agrupar os dados por esta                                                                                                    | coluna                          |  |  |  |
| Produto                                                                                                    | IPI                             |  |  |  |
| Cód.Prod. Produto                                                                                                    | NCM Cód.Figura IPI              |  |  |  |
| I 11014 AJI SAL 100G (FRASCO)                                                                                                    | 1 0000 🔻                        |  |  |  |
|                                                                                                    |                                 |  |  |  |
|                                                                                                    |                                 |  |  |  |
|                                                                                                    |                                 |  |  |  |
|                                                                                                    |                                 |  |  |  |
|                                                                                                    |                                 |  |  |  |
|                                                                                                    | <u>S</u> alvar <u>C</u> ancelar |  |  |  |
|                                                                                                    |                                 |  |  |  |

4) Na aba Filtro-F5, informe o código da figura tributária no campo Código Tribut. e clique o botão Pesquisar;

5) Na planilha, selecione o cadastro e clique duas vezes sobre ele;

6) Na aba Código de Situação Tributária, informe o código no campo Cód.Sit.Trib. IPI Entrada. Esse código deve ser levantado junto ao departamento contábil da empresa,

24/05/2016 Mensagem: Produto sem tributação de entrada, para esta região do cliente informada na rotina 4002. Não será possível incluir o produto. - PC Sist...

|               | 4002- Cadastrar Figura Tributária IPI                                                                                                    |
|---------------|----------------------------------------------------------------------------------------------------|
|               | Código Descrição<br>CÓDIGO                                                                                                    |
|               | Código de Situação Tributária Exceções a Regra                                                                                               |
|               | Cód.Sit.Trib. IPI Entrada 50 Cód.Sit.Trib.IPI Saída 52                                                                                       |
|               | Cód.Eng Entrada 505 Cód.Eng Saída 502                                                                                                    |
|               |                                                                                                    |
|               |                                                                                                    |
|               | Gravar Gancelar                                                                                                    |
|               | 7) Clique e betão <b>Gravar</b> para salvar as alterações                                                                                    |
| Observações:  | após a realização desses procedimentos, na rotina <b>1346 - Devolução de cliente (Avulsa)</b> , realize normalmente o processo de devolução. |
| 0.00011490001 |                                                                                                    |

🖒 Like Seja o primeiro a gostar disto